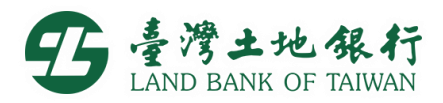

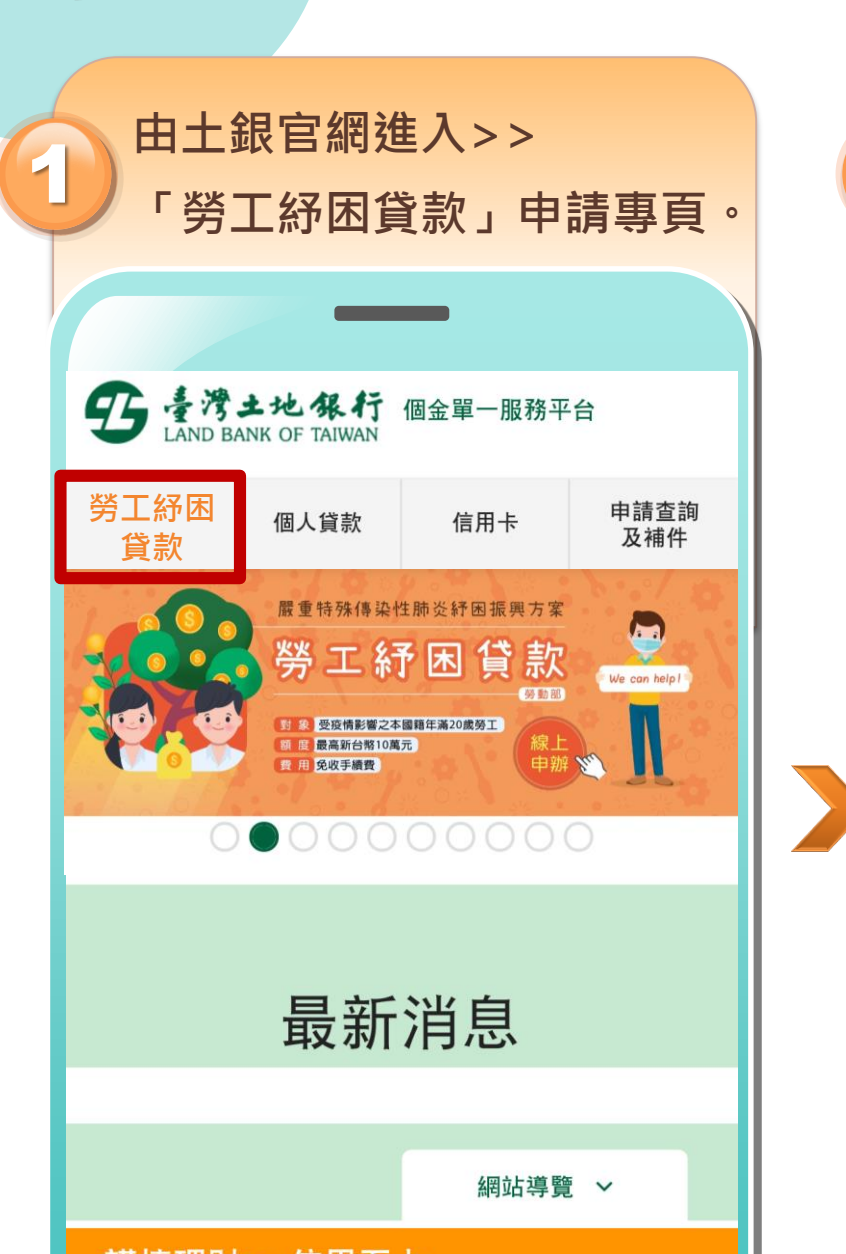

線上申請步驟

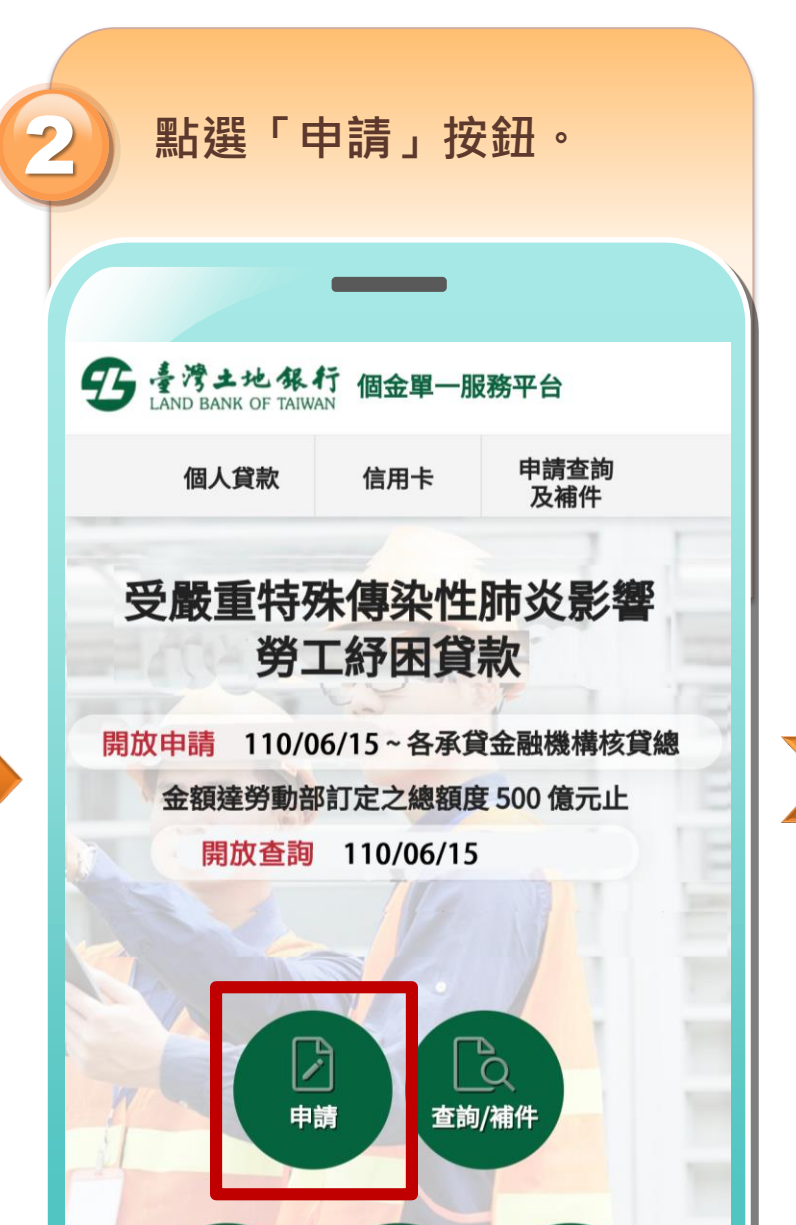

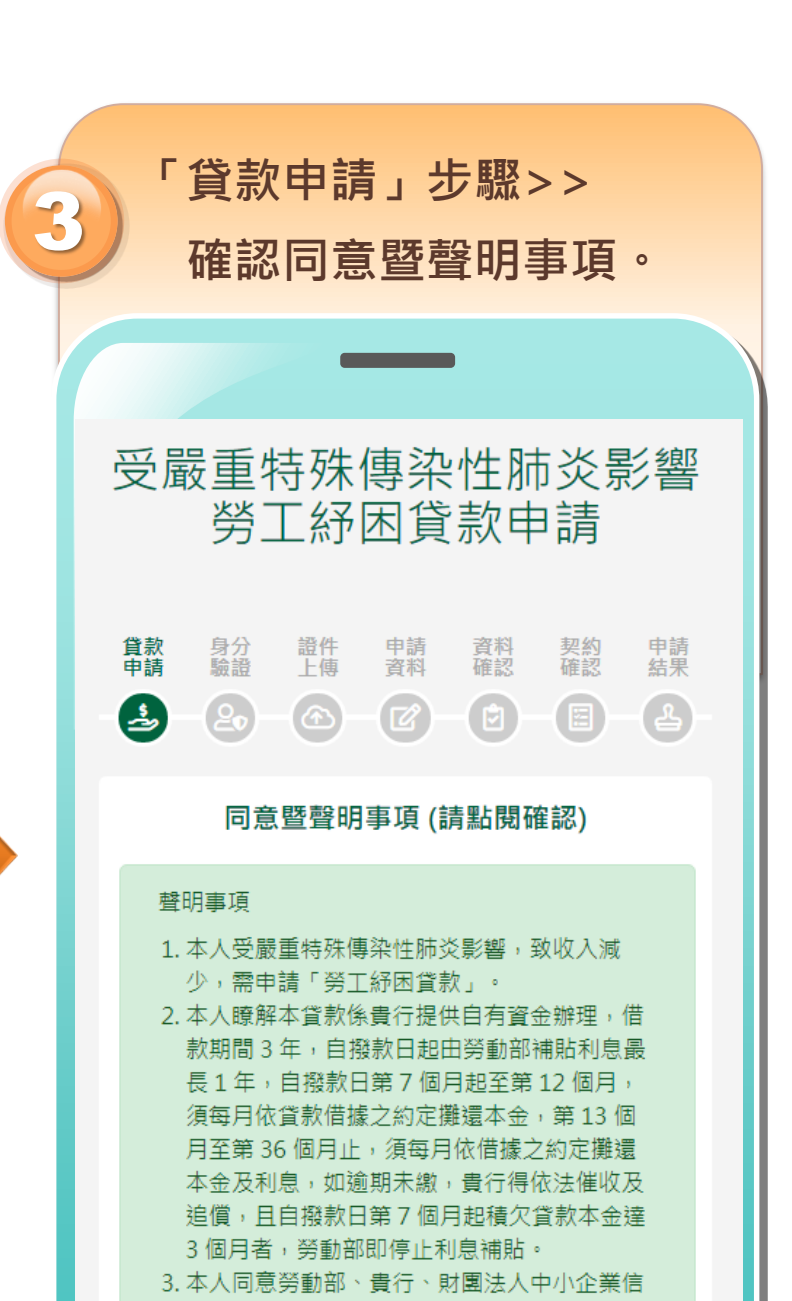

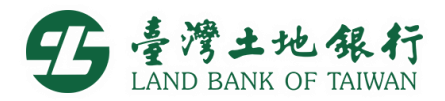

契約確認

申請結果

2

 $\langle \land \rangle$ 

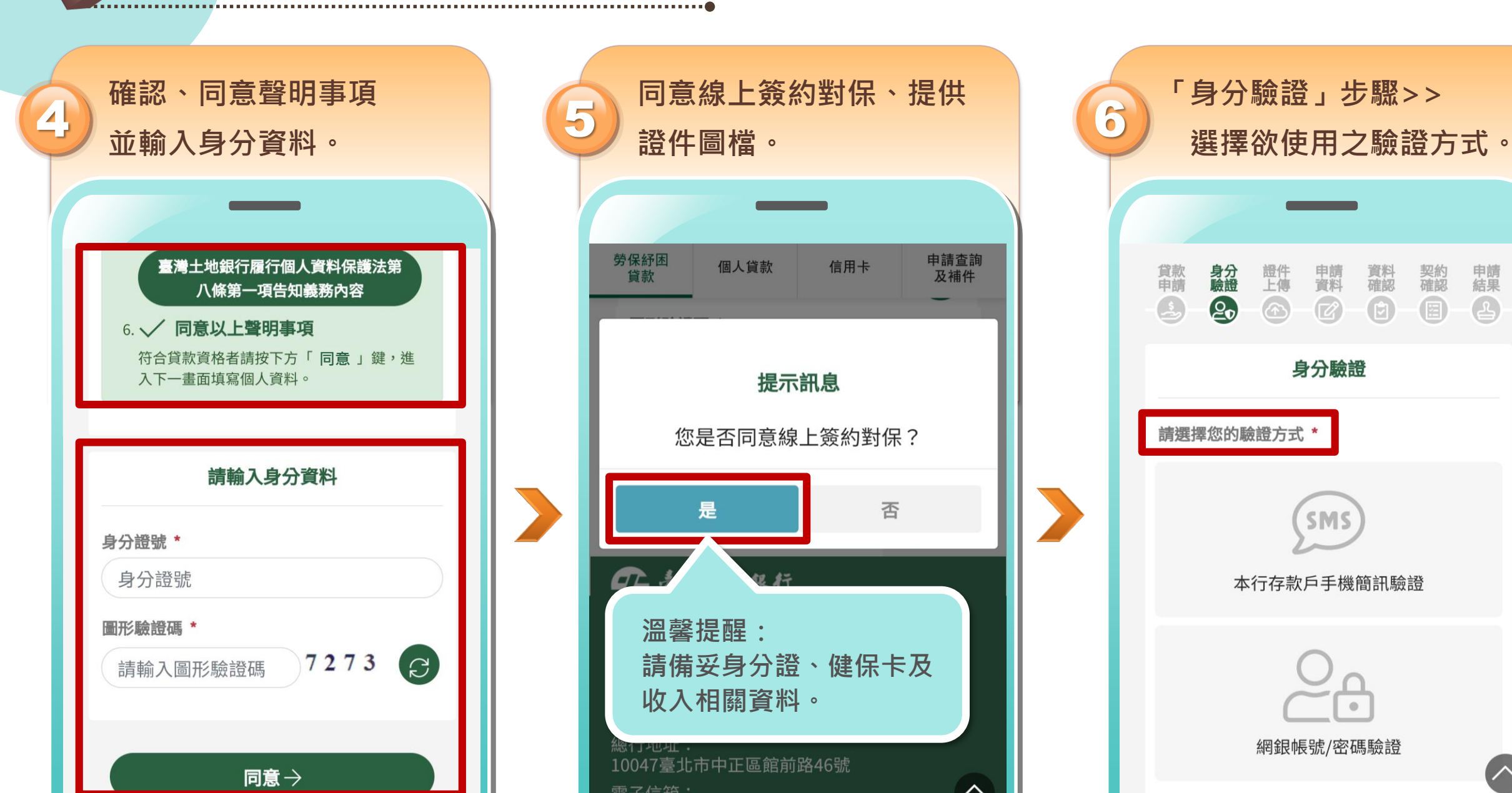

線上申請步驟

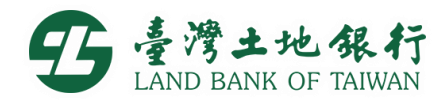

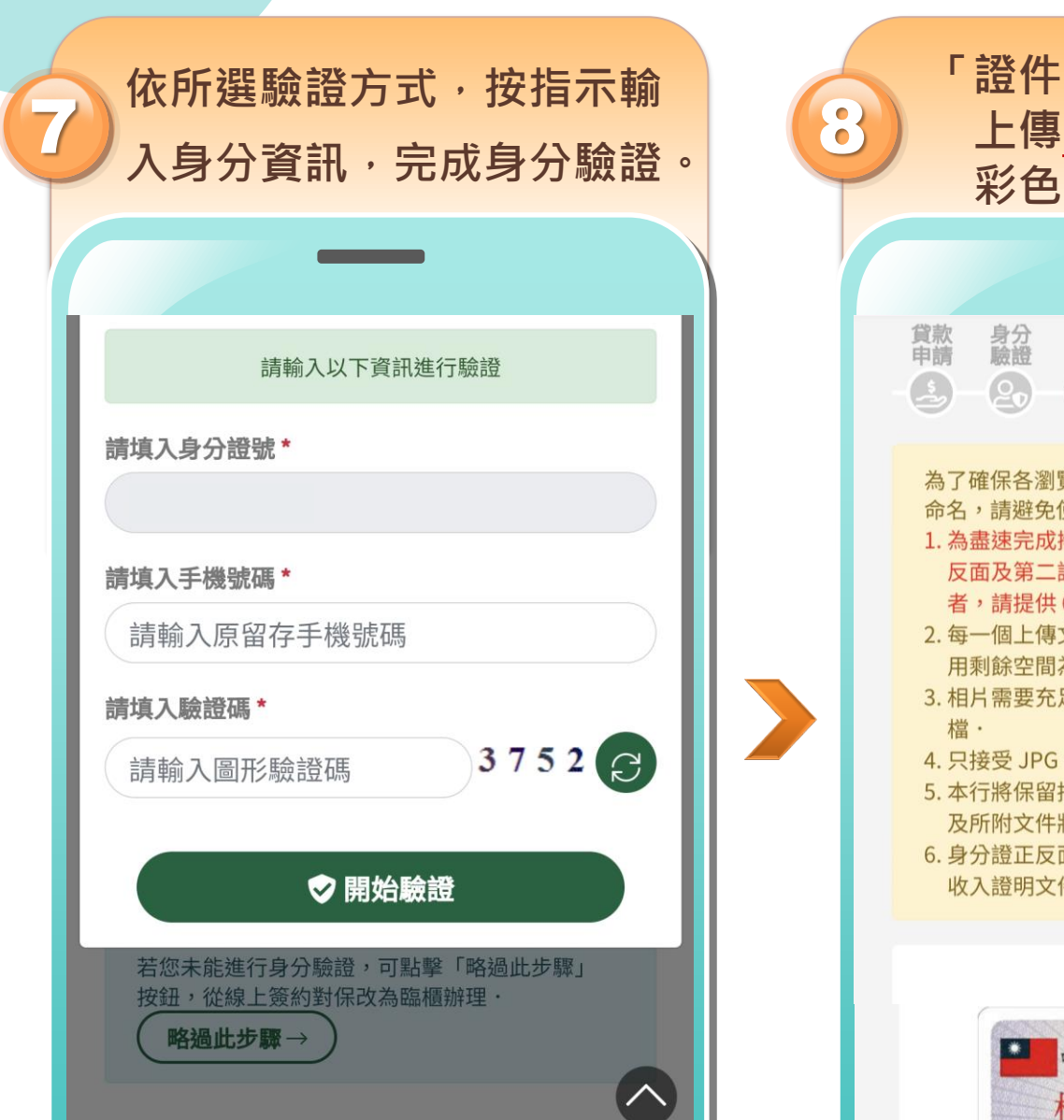

線上申請步驟

.....

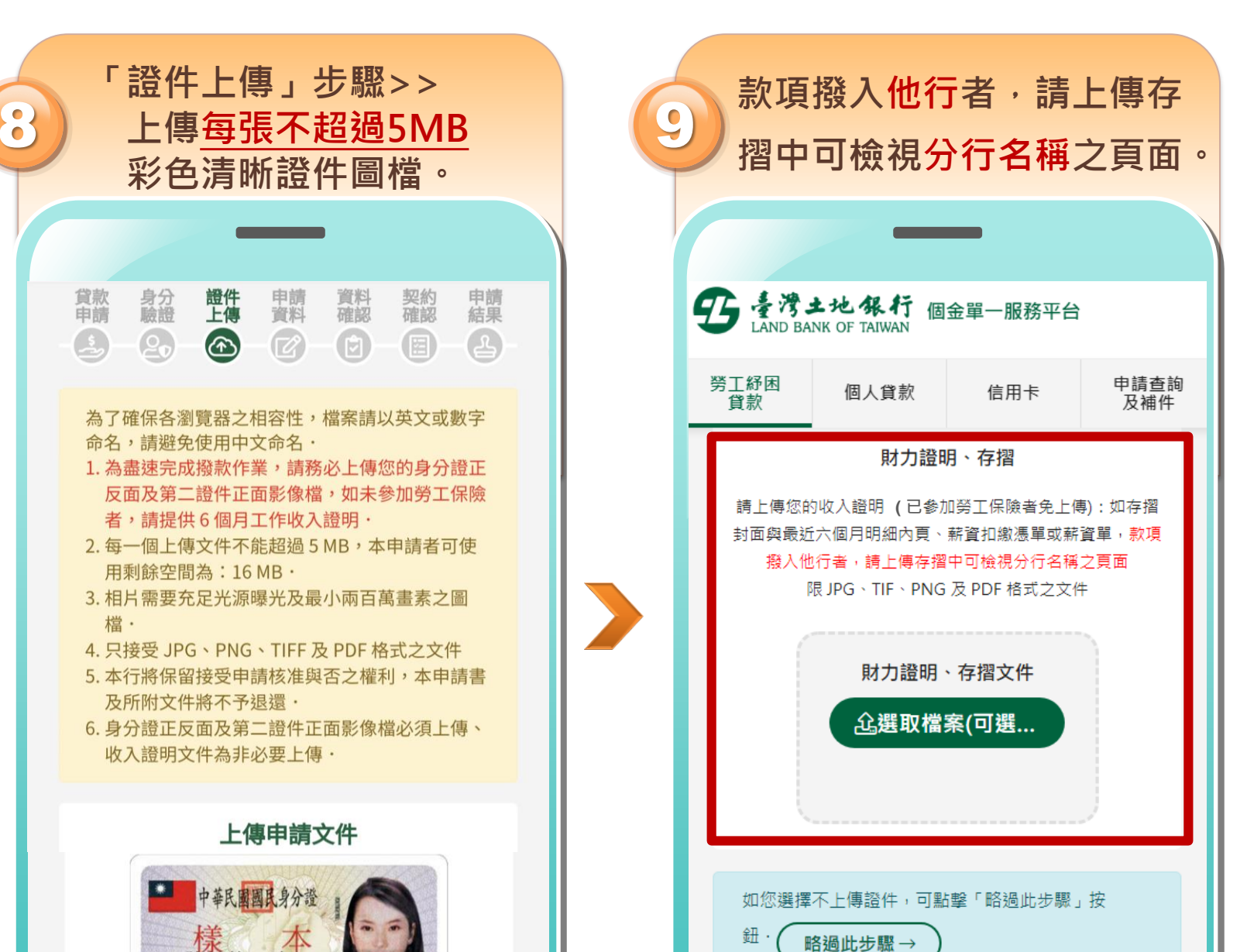

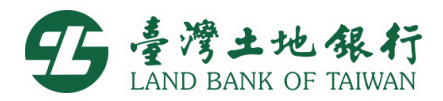

申請結果

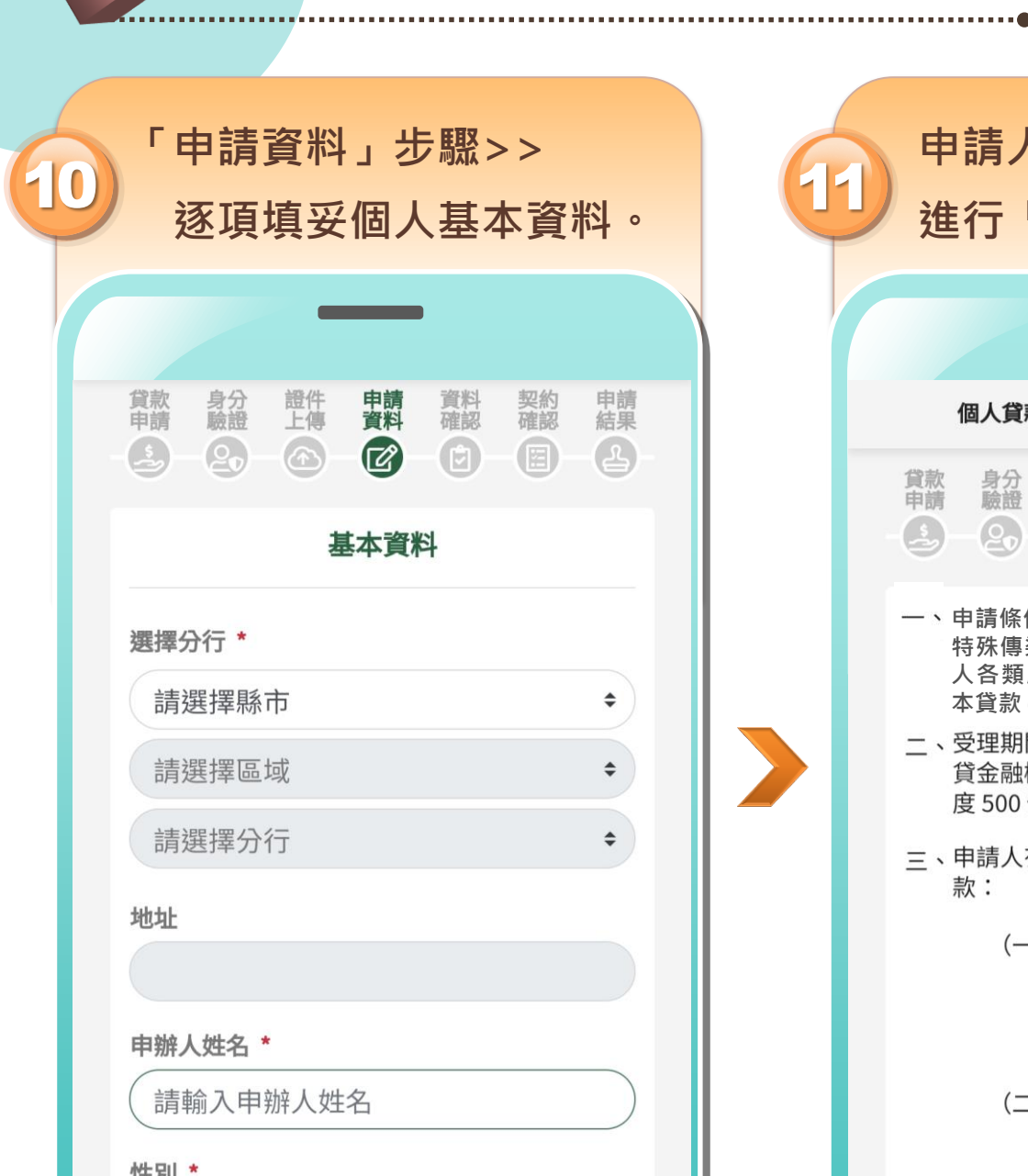

線上申請步驟

5

| 申請人基<br>進行「資                                                                           | 後                                          | 1                                           | 2 | 接續進行「契約確認」。 |                  |                                                                                                    |                               |                        |                     |                         |                   |                  |  |
|----------------------------------------------------------------------------------------|--------------------------------------------|---------------------------------------------|---|-------------|------------------|----------------------------------------------------------------------------------------------------|-------------------------------|------------------------|---------------------|-------------------------|-------------------|------------------|--|
|                                                                                        | —                                          |                                             |   |             |                  |                                                                                                    |                               | -                      |                     | )                       |                   |                  |  |
| 個人貸款                                                                                   | 信用卡                                        | 申請查詢<br>及補件                                 |   |             |                  | 1                                                                                                    | 固人貸款                          |                        | 信用卡                 |                         | 申請查討<br>及補件       | <b>)</b>         |  |
| 貸款 身分 證<br>申請 驗證 上·                                                                    | 件 申請 了 帮 帮 帮 帮 帮 帮 帮 帮 帮 帮 帮 帮 帮 帮 帮 帮 帮 帮 | 資料 契約 申請<br>確認 確認 結果<br>☑                   |   |             |                  | 貸款<br>申<br>日                                                                                             | 身分證                           | 證件上傳                   | 申請料                 | 資料確認                    | 契約確認              | 申請果              |  |
| 一、申請條件:本國籍勞工年滿二十歲,受嚴重<br>特殊傳染性肺炎影響,且108年或109年個<br>人各類所得總額在50萬元以下者,得申請<br>本貸款(每人限申請一次)。 |                                            |                                             |   |             |                  | <ul> <li>受嚴重特殊傳染性肺炎影響勞工紓困貸款</li> <li>契約書</li> <li>立據人 (以下稱借款人)</li> <li>向臺灣土地銀行股份有限公司(以下稱貴行)借</li> </ul> |                               |                        |                     |                         |                   |                  |  |
| 二、受理期間:自 110年06月15日 起至各承<br>貸金融機構核貸總金額達勞動部訂定之總額<br>度 500 億元止。                          |                                            |                                             |   | >           |                  |                                                                                                    |                               |                        |                     |                         |                   |                  |  |
| 三、申請人有下列情形之一者,不得申辦本貸款:                                                                 |                                            |                                             |   |             |                  |                                                                                                    | 款新臺幣 壹拾萬 元整,並約定共同遵守下列各<br>條款: |                        |                     |                         |                   |                  |  |
| (—) 然<br>作<br>夏<br>夏                                                                   | 図向金融聯合行動 使用之票據受け 就知悉其退票ⅰ 数已達應受拒結           | 徵信中心查詢其所<br>拒絕往來處分中,<br>尚未清償註記之張<br>絕往來處分之標 |   |             |                  | 、Z                                                                                                    | ▶借款由<br>次之交付<br>☑(·           | 貴行依<br>:<br>—)撥作<br>戶。 | ₹下列方                | 式之一<br>人在貴 <sup>;</sup> | 發款,作<br>行開設之<br>号 | 乍為借<br>之活期<br>號帳 |  |
| ( <u>一</u> ) 糸<br>打<br>月                                                               |                                            |                                             |   |             | <del>  </del> (: | 二)由借<br>將扣<br>於借                                                                                         | 款人負<br>1除手續<br>1款人指2          | 擔匯款<br>費後之<br>定之 存     | 手續費<br>借款金閣<br>款第 號 | ,貴行<br>頃撥付<br>帳戶        |                   |                  |  |

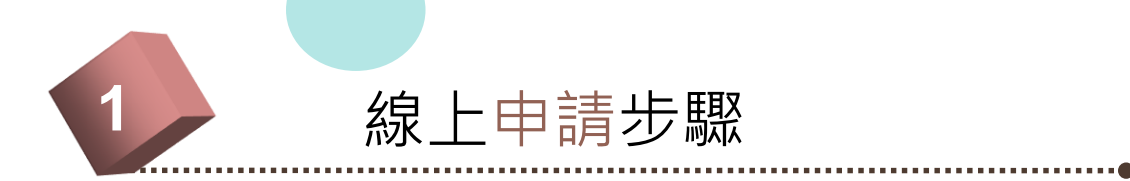

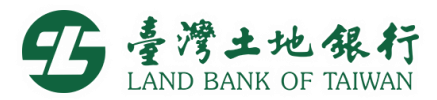

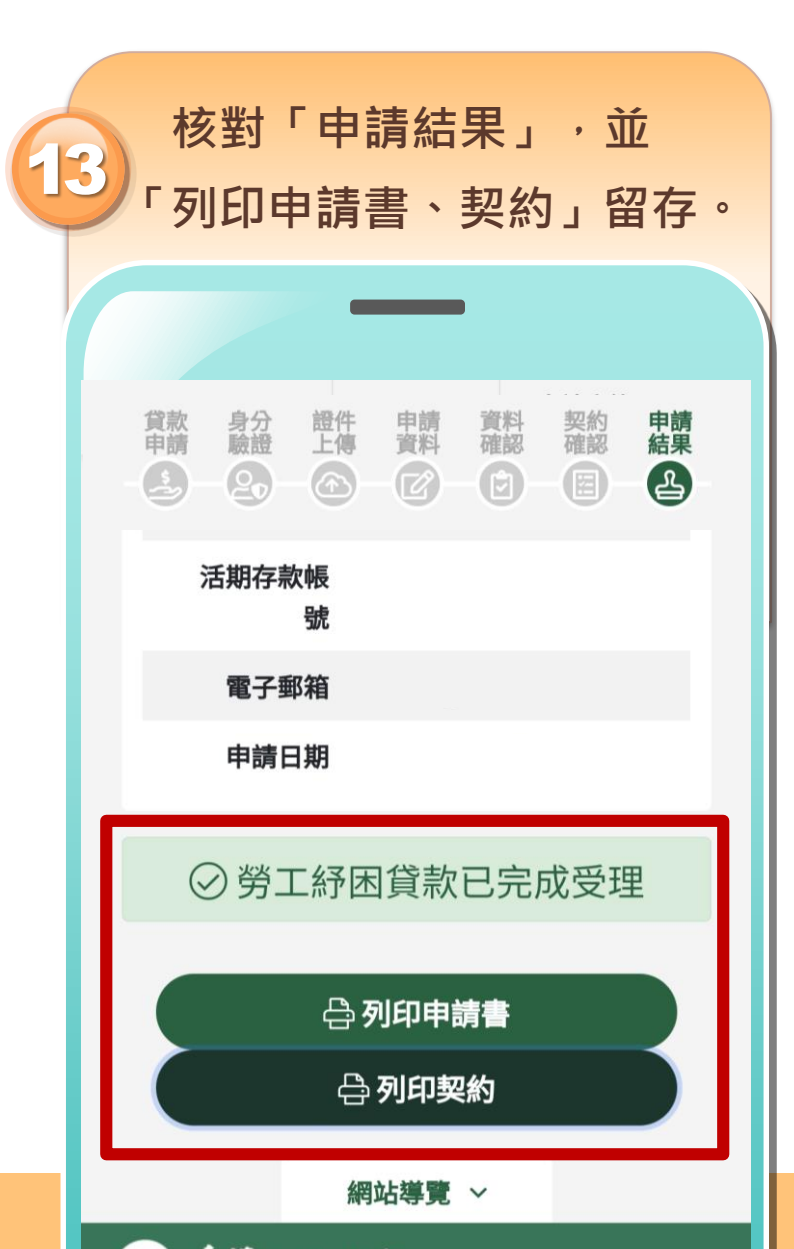

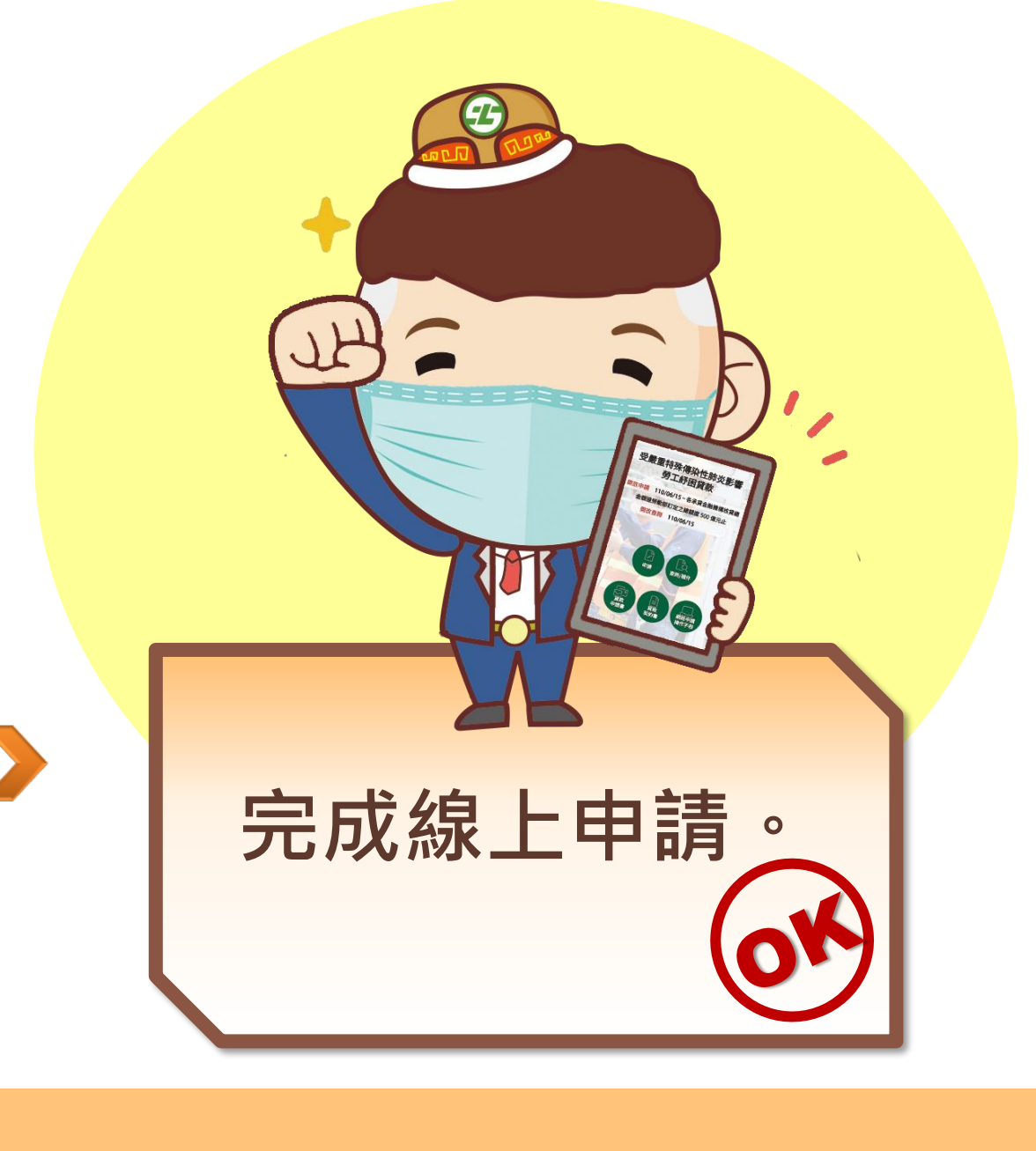